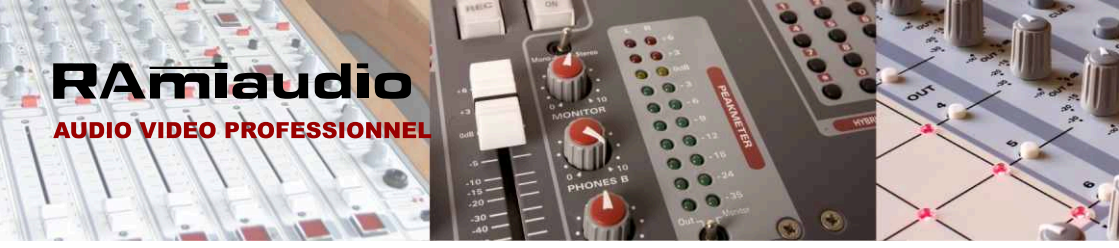

# **ODM 540**

# Equipement de pige RDS, PS et RT

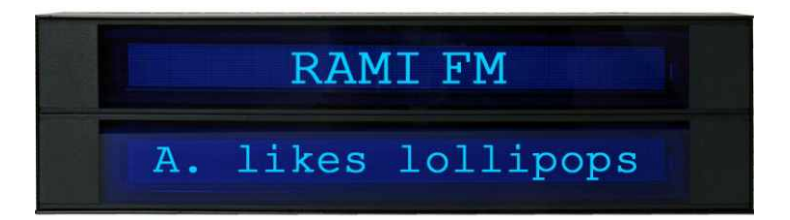

Manuel Utilisateur

# RAMI FM A. likes lollipops

# SOMMAIRE

| ⇒ | Description                | 4  |
|---|----------------------------|----|
| ⇔ | Utilisation                | 4  |
| ⇒ | Synoptique                 | 4  |
| ⇒ | Face arrière               | 5  |
| ⇔ | Installation               | 6  |
| ⇒ | Interface web              | 7  |
| ⇔ | Annexes: Outils techniques | 11 |

L'**ODM540** se présente sous forme de deux afficheurs Dot Graphic VFD module, vacuum fluorescent display, de grand format 310 mm par 25mm bleue vert lisible à 10 mètres. Le premier Dot Graphic affiche le TP du signal RDS qu'il soit statique ou dynamique. Le deuxième Dot Graphic affiche le RT du signal RDS.

L'**ODM540** intègre un port IP et un serveur Web embarqué. Toute la programmation et la consultation de la mémoire s'effectuent par le port IP.

Grâce au serveur Web, cet équipement est compatible avec tous les OS, ainsi que n'importe quel navigateur et ne nécessite évidement aucun logiciel pour la mise en route et la consultation.

L'**ODM540** intègre un tuner FM programmable par IP. Le serveur web permet de voir le niveau audio de réception ainsi que le champ HF. Celui-ci fourni le signal MPX décodé par le processeur interne.

#### SYNOPTIQUE

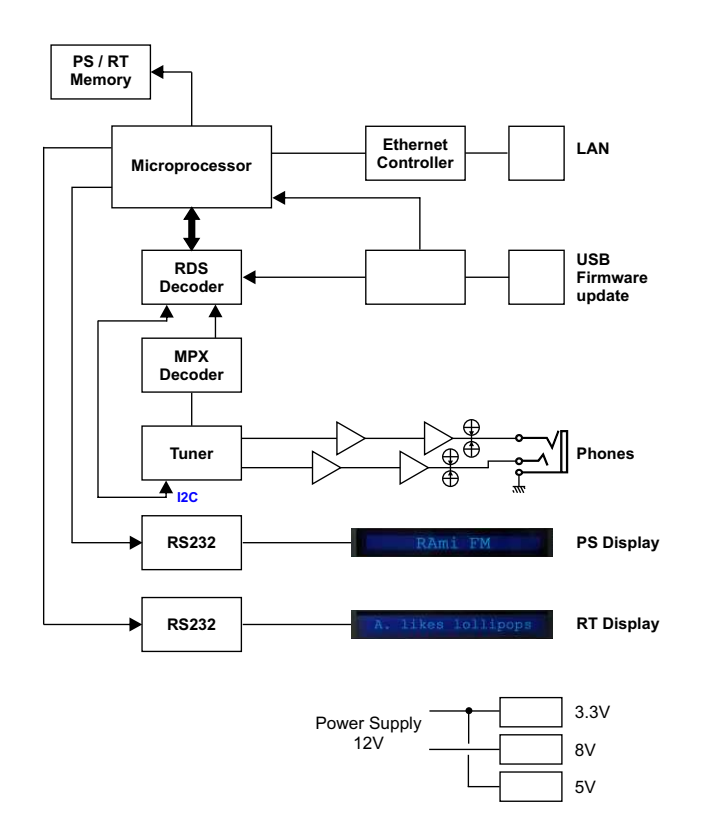

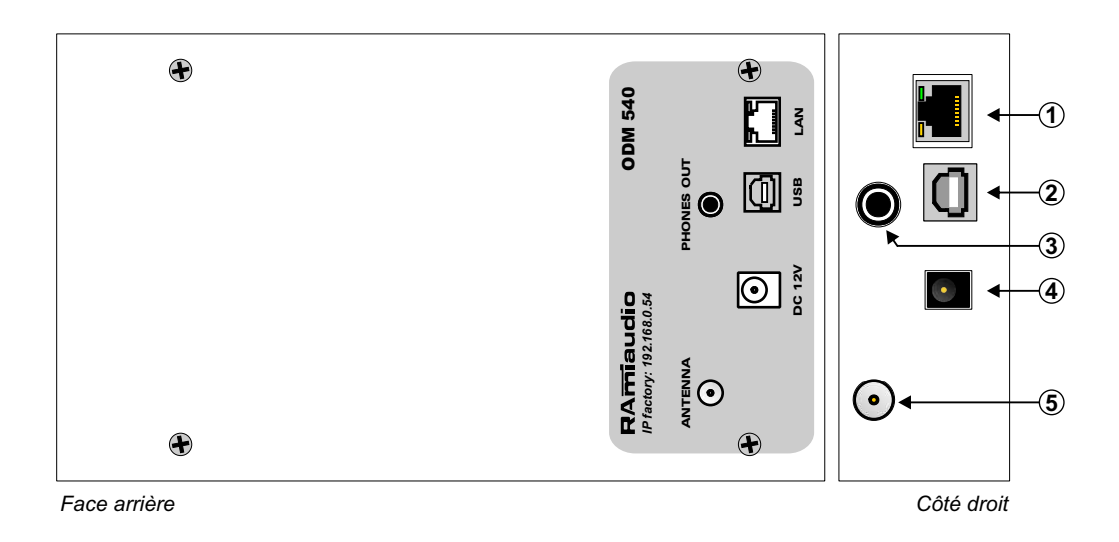

- 1 Embase RJ45 pour la liaison réseau éthernet (LAN)
- 2 Embase USB. Elle est utilisée pour mettre à jour le firmware de l'ODM540.
- 3 Embase de sortie casque de contrôle.
- 4 Embase d'alimentation DC 12V
- 5 Embase d'entrée antenne.

#### ⇒ Utilisation en autonome :

L'**ODM 540** embarque un serveur web, permettant ainsi de le contrôler avec votre navigateur internet favori. Ouvrer votre navigateur web, taper l'adresse IP de l'ODM540 dans la barre d'adresse, puis appuyer sur entrée.

#### L'ODM 540 est configuré en sortie d'usine avec l'adresse IP 192.168.0.54

http:// 192.168.0.54

Vous pouvez aussi directement taper ODM540 dans la barre d'adresse

http:// ODM540

Vous pouvez maintenant visualiser les pages Web, qui vous permettront de configurer, d'analyser et de consulter la mémoire interne de l'ODM540.

# Attention en cas de difficultés, voir la procédure à suivre en annexe dans "outils techniques"

Note : si cette adresse IP a changée, l'ODM540 affiche à la mise sous tension l'adresse IP configurée.

| ww | w.RAMIaudio.com |  |
|----|-----------------|--|
| 0  | IP:192.168.0.54 |  |

#### ⇒ Utilisation en réseau :

Utiliser un câble éthernet pour connecter votre ODM540 au réseau en utilisant son port RJ45.

Attention : Pour fonctionner correctement l'adresse IP de l'ODM 540 doit être d'une part unique dans le sous réseau, et d'autre part elle doit appartenir à la plage d'adresse IP disponible. Si le PC ou le routeur, sur lequel l'ODM540 est branché, est dans un autre sous réseau, il faudra mettre le PC dans le même sous réseau que l'ODM540, et ensuite changer l'IP de l'ODM. Pour cela, reportez-vous à la procédure décrite en annexe, dans "outils techniques".

## A / Accueil

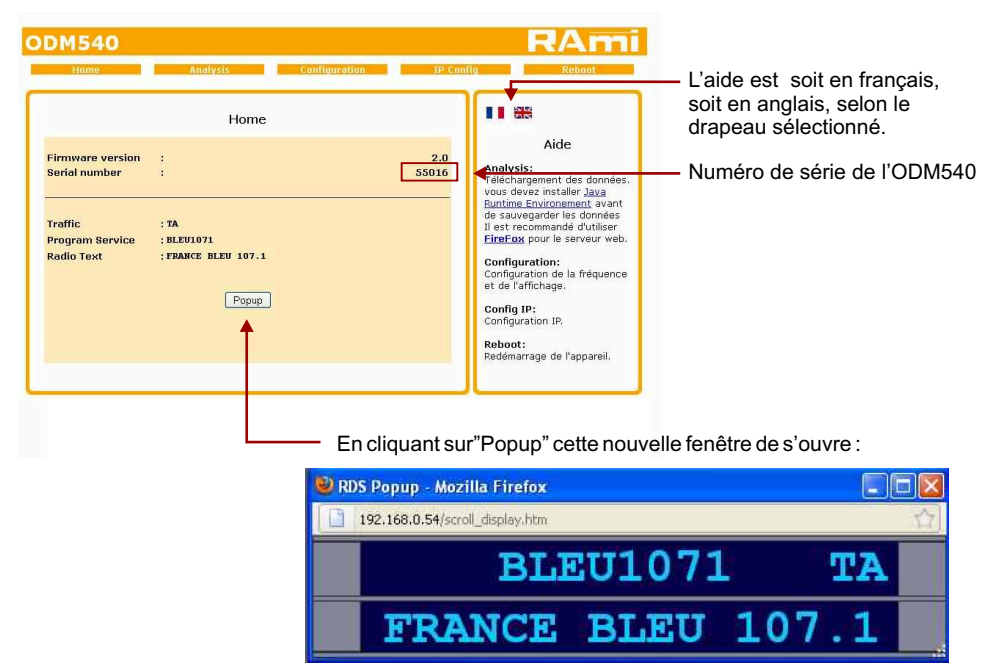

#### B / Analyse

Dans ce menu, vous pouvez télécharger les données enregistrées

- Radio texte
- Program service name

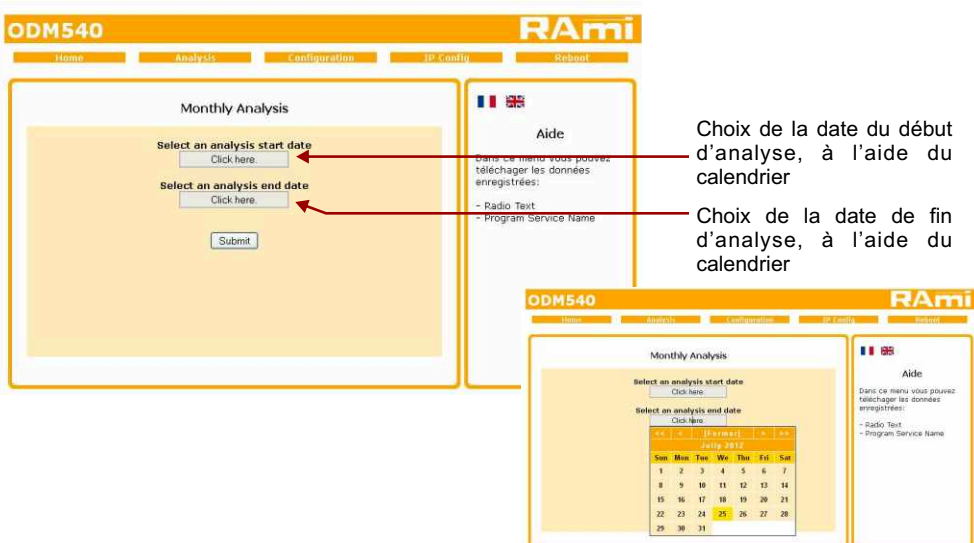

# Tableau de l'analyse

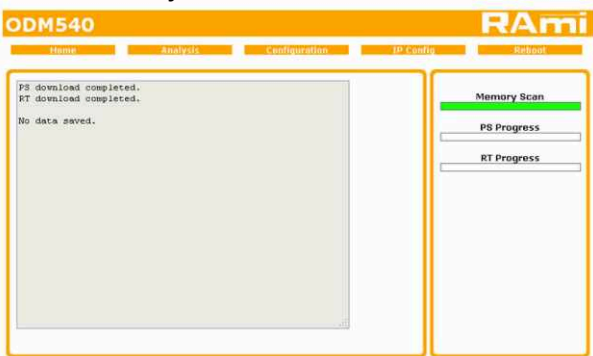

# Exemple de tableau du "PS" et du "Radio Text":

Program Name

-----

23-07-2012 a 15:24 PS: BLEU1071

#### Radio Text

| 23-07-2012 a 15:24 F | RT: FRANCE BLEU 107.1 - LET'S ALL CHANT - MICHAEL_ZAGER_BAND (1977) |
|----------------------|---------------------------------------------------------------------|
| 23-07-2012 a 15:26 F | RT: FRANCE BLEU 107.1                                               |
| 23-07-2012 a 15:28 F | RT: FRANCE BLEU 107.1 - SOMEBODY THAT I USED TO KNOW - GOTYE (2011) |
| 23-07-2012 a 15:31 F | RT: FRANCE BLEU 107.1 - SCHENGEN - RAPHAEL (2006)                   |
| 23-07-2012 a 15:34 F | RT: FRANCE BLEU 107.1                                               |
| 23-07-2012 a 15:37 F | RT: FRANCE BLEU 107.1 - SEA SEX AND SUN - SERGE GAINSBOURG          |
| 23-07-2012 a 15:40 F | RT: FRANCE BLEU 107.1                                               |
| 23-07-2012 a 15:40 F | RT: FRANCE BLEU 107.1 - LA JULES DE JIM - ZOE FELIX                 |
| 23-07-2012 a 15:44 F | RT: FRANCE BLEU 107.1 - WE WILL ROCK YOU - QUEEN                    |
| 23-07-2012 a 15:46 F | RT: FRANCE BLEU 107.1                                               |
| 23-07-2012 a 15:46 F | RT: FB 107.1 - I SAY A LITTLE PRAYER - ARETHA FRANKLIN (1968)       |
| 23-07-2012 a 15:50 F | RT: FRANCE BLEU 107.1                                               |
| 23-07-2012 a 15:51 F | RT: FRANCE BLEU 107.1 - LES LEPIDOPTERES - JEAN-LOUIS AUBERT (2010) |
| 23-07-2012 a 15:54 F | RT: FRANCE BLEU 107.1                                               |
| 23-07-2012 a 15:58 F | RT: FB 107.1 - PAPA WAS A ROLLIN STONE - THE TEMPTATIONS (1972)     |
| 23-07-2012 a 16:04 F | RT: FRANCE BLEU 107.1                                               |
| 23-07-2012 a 16:11 F | RT: FRANCE BLEU 107.1 - FEMMES JE VOUS AIME - JULIEN CLERC (1982)   |
| 23-07-2012 a 16:15 F | RT: FRANCE BLEU 107.1                                               |
| 23-07-2012 a 16:18 F | RT: FRANCE BLEU 107.1 - CRUEL SUMMER - BANANARAMA (1983)            |
| 23-07-2012 a 16:21 F | RT: s                                                               |
| 23-07-2012 a 16:22 F | RT: FRANCE BLEU 107.1 - TALKIN'BOUT A REVOLUTION - TRACY CHAPMAN    |
| 23-07-2012 a 16:24 F | RT: FRANCE BLEU 107.1                                               |
| 23-07-2012 a 16:27 F | RT: FB 107.1 - SI MES LARMES TOMBENT - CHRISTOPHE WILLEM (2012)     |
| 23-07-2012 a 16:31 F | RT: FRANCE BLEU 107.1                                               |
| 23-07-2012 a 16:33 F | RT: FRANCE BLEU 107.1 - JE ME LACHE - CHRISTOPHE MAE                |
| 23-07-2012 a 16:36 F | RT: FRANCE BLEU 107.1                                               |
| 23-07-2012 a 16:38 F | RT: FRANCE BLEU 107.1 - PENNY LANE - THE BEATLES (1967)             |
| 23-07-2012 a 16:41 F | RT: FRANCE BLEU 107.1 - SKINNY LOVE - BIRDY (2012)                  |
| 23-07-2012 a 16:43 F | RT: FRANCE BLEU 107.1                                               |
| 23-07-2012 a 16:47 F | RT: FRANCE BLEU 107.1 - LE CHANTEUR - DANIEL BALAVOINE (1978)       |
| 23-07-2012 a 16:50 F | RT: FRANCE BLEU 107.1                                               |
| 23-07-2012 a 16:52 F | RT: FRANCE BLEU 107.1 - BALADA - GUSTTAVO LIMA (2012                |
|                      |                                                                     |

# C / Menu de Configuration

# ⇒ Configuration interne

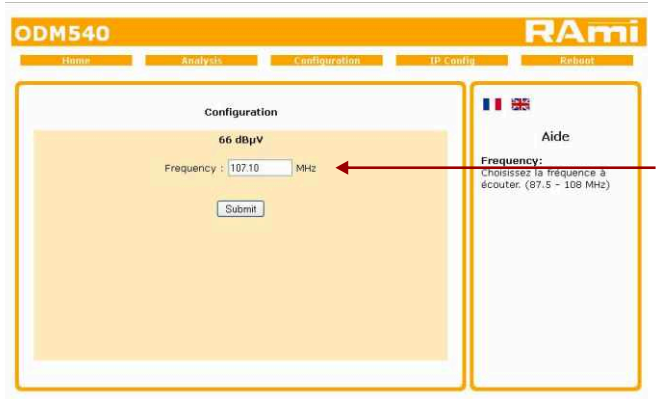

Indiquez la fréquence que vous voulez écouter (de 87.5 à 108 MHz)

## ⇒ Configuration de l'horloge

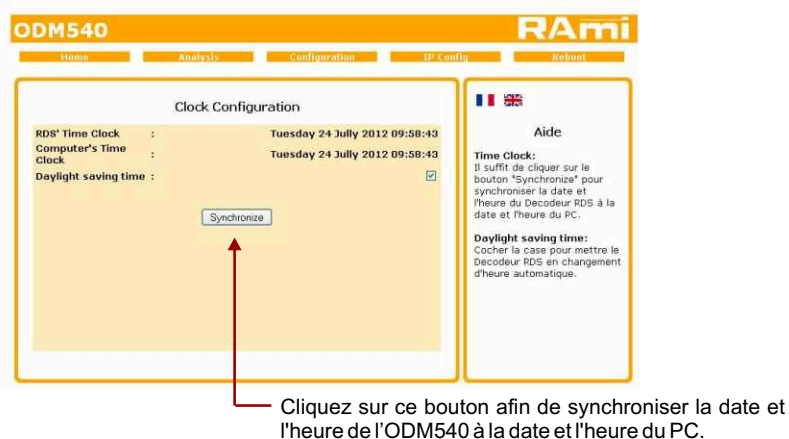

Rami - ODM 540

# D / Configuration de l'IP

| Home            | Analysis       | Conngoration IP-1 | comity Reboot                                        |
|-----------------|----------------|-------------------|------------------------------------------------------|
|                 | IP Configurati | ion               |                                                      |
|                 |                |                   | Aide                                                 |
| MAC Address     | :              | EC:D9:25:00:D6:E8 | Network Parameters:<br>L'adresse IP doit être unique |
| IP Address      | :              | 192.168.0.54      | ualis le sous-reseau.                                |
| Default Gateway | :              | 192.168.0.254     |                                                      |
| Subnet Mask     | :              | 255.255.255.0     |                                                      |
| Primary DNS     | :              | 0.0.0.0           |                                                      |
| Secondary DNS   | 1              | 0.0.0             |                                                      |
|                 | Save           |                   |                                                      |

Vous choisissez une IP fixe à attribuer à l'ODM 540. Elle doit se trouver dans le même sous réseau que votre routeur.

Exemple1: si IP routeur est 192.168.1.1 alors IP ODM 540 sera : 192.168.1.xxx (xxx est compris entre 2 et 254)

Exemple2: si IP routeur est 192.168.0.1 alors IP ODM 540 sera : 192.168.0.xxx (xxx est compris entre 2 et 254)

Attention : - l'IP doit être unique dans le sous réseau.

- Après avoir changé l'adresse IP, n'oubliez pas de taper la nouvelle adresse IP de l'ODM dans la barre d'adresse, puis appuyer sur "Entrée".

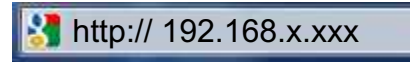

## E / Menu REBOOT

Ce menu vous permet de redémarrer l'ODM540. En cliquant sur "Reboot", cet écran apparaîtra :

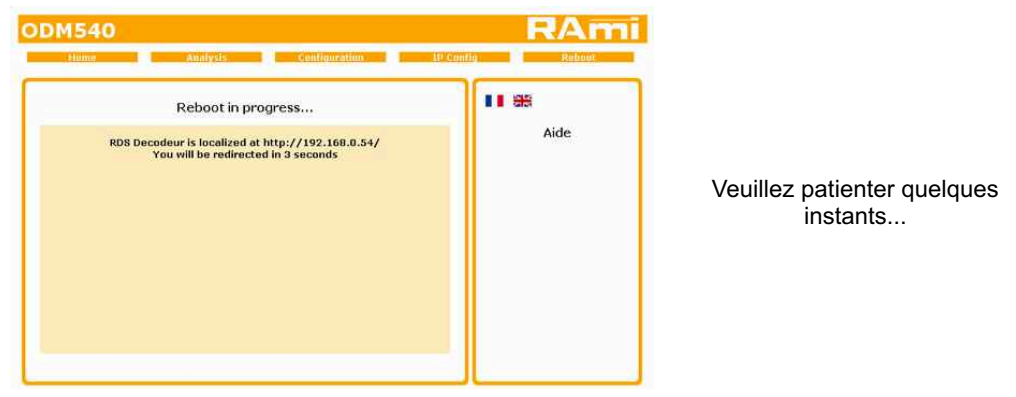

## **ANNEXE : OUTILS TECHNIQUES**

Pour fonctionner correctement l'adresse **IP de l'ODM540** doit être d'une part unique dans le sous réseau, et d'autre part elle doit appartenir à la plage d'adresse **IP** disponible.

#### Procédure pour l'installation:

Si le PC ou le routeur, sur lequel l'ODM sera branché, est dans un autre sous réseau (ex : 192.168.1.14 avec masque de sous réseau 255.255.255.0) il faudra mettre le PC dans le même sous réseau que l'ODM, et ensuite changer l'IP de l'ODM. Pour cela :

# SOUS WINDOWS XP

- Aller dans le "Panneau de configuration"

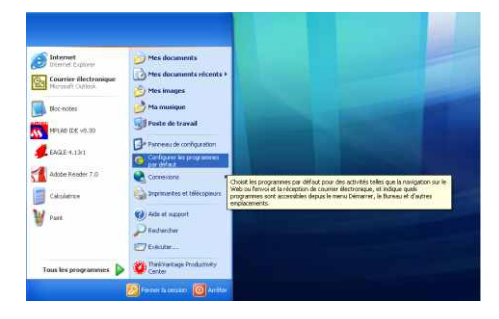

- Cliquer sur "Connexions réseau et Internet", puis cliquer sur "Connexions réseau"

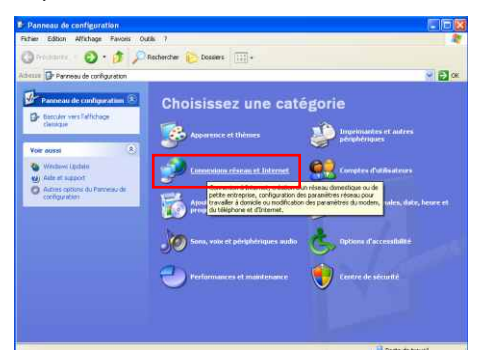

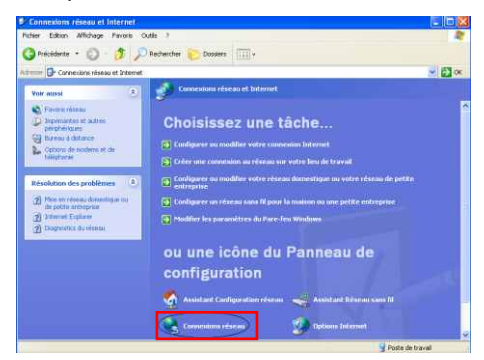

- Une fenêtre s'ouvre avec la liste de vos cartes réseaux.

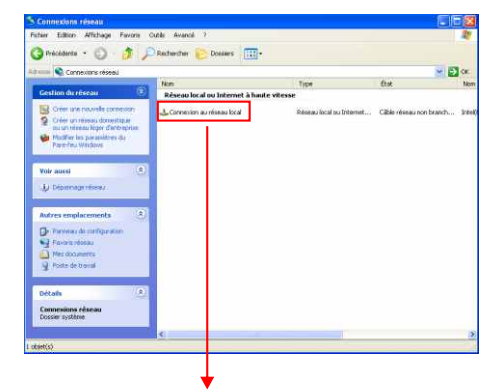

Cliquer droit sur la carte réseau sur laquelle est branché l'appareil puis cliquer sur "propriétés". La fenêtre de droite apparaîtra alors :

| Se connecter en uti                    | lisant :                                                                                              |                                  |  |
|----------------------------------------|----------------------------------------------------------------------------------------------------|----------------------------------|--|
| intel(R) PRO.                          | 1000 PM Network Con                                                                                   | Configurer                       |  |
| Cette connexion util                   | ise les éléments suivants :                                                                           |                                  |  |
| Client pour                            | les réseaux Microsoft                                                                                 |                                  |  |
| Partage de                             | r fichiers et d'imprimantes p<br>ur de paquets QoS                                                    | oour les réseaux Mi              |  |
| Protocole                              | nternet (TCP/IP)                                                                                      |                                  |  |
| Installer                              | Désinstaller                                                                                          | Propriétés                       |  |
| Description                            |                                                                                                    |                                  |  |
| Protocole TCP/IF<br>Protocol). Le prot | <sup>o</sup> (Transmission Control Pro<br>ocole de réseau étendu pro<br>prication entre différents ré | otocol/Internet<br>ar défaut qui |  |
| permet la commu                        | nicador ende anorente re                                                                              | sodav                            |  |

Cliquer sur Protocole Internet et de nouveau cliquer sur "propriétés".

# Rami - ODM 540

| atiquement               |
|--------------------------|
|                          |
| 192 168 0 29             |
| 255 . 255 . 255 . 0      |
|                          |
| sur: DNS automatiquement |
| NS suivante :            |
|                          |
|                          |
|                          |

- Cliquez sur l'option "*Utiliser l'adresse IP suivante:*" et fixez une adresse IP dans le même sous réseau que l'ODM (ex : 192.168.0.29).
- Cliquez sur OK puis de nouveau OK.

Votre adresse IP est maintenant fixe.

Vous pouvez désormais accéder à l'ODM540 (adresse IP par défaut 192.168.0.54) via un navigateur Web (ex : Firefox, Internet explorer).

Si vous utiliser votre ODM en autonome, vous pouvez maintenant visualiser les pages Web, qui vous permettront de le paramétrer

🚼 http:// 192.168.0.54

⇒ Si vous utiliser votre ODM540 en réseau, vous devez poursuivre la procédure :

Dans le menu "*Configuration IP*" du serveur WEB choisissez une adresse IP dans la plage d'adresse IP disponible dans le sous-réseau de destination (réseau dans lequel l'ODM sera installé).

Exemple :

IP routeur : 192.168.1.1

IP ODM: 192.168.0.54

Si le masque de sous réseau du routeur est 255.255.255.0, l'ODM sera en dehors des adresses IP disponibles dans ce sous réseau.

Changer l'adresse IP de l'ODM par une adresse à l'intérieur du sous réseau (ex : 192.168.1.54)

Vous pouvez maintenant connecter l'ODM540 au routeur de destination.

Le PC utilisé pour exécuter cette procédure ne sera plus dans le sous réseau, veillez à le remettre dans sa configuration d'origine.

Ouvrer votre navigateur web, taper l'adresse IP de l'ODM dans la barre d'adresse, puis appuyer sur entrée.

3 http:// 192.168.1.54

Vous pouvez maintenant visualiser les pages Web, vous permettant ainsi de paramétrer votre ODM 540.

# SOUS WINDOWS 7

- Aller dans le "Panneau de configuration"

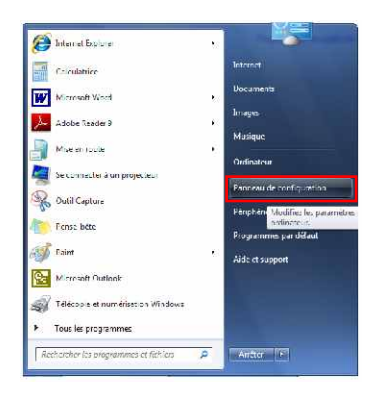

- Cliquer sur "Centre réseau et partage", puis cliquer sur "Connexions réseau local"

| 2 A 10 11                                                                 |                                                                                   |                                                                     |                                                                         |                                                                                                    |                      | Contract of the Contract of the Contract of the Contract of the Contract of the Contract of the Contract of the |                                                       |
|---------------------------------------------------------------------------|-----------------------------------------------------------------------------------|---------------------------------------------------------------------|-------------------------------------------------------------------------|----------------------------------------------------------------------------------------------------|----------------------|----------------------------------------------------------------------------------------------------|-------------------------------------------------------|
| Ajuster les paramètres de l'ord                                           | inateor                                                                           | Afficher par : Patities (cônes 🕈                                    | Page disocueil da penneau de<br>con incanstrom                          | Atticher les informations d                                                                         | e hase de vot        | re néseau et contigu<br>🍋                                                                                       | uner des connexions<br>Afficher Fintégral bildu réser |
| Affichage                                                                 | 🔟 Dama des tâches et roenu Démamer                                                | Pr Centre de maintenance                                            | General Stream Control (1)<br>Multime ics passered as sincle<br>control | III. (FERHEL-U)<br>(cet ord nateur)                                                                 | Parana J             | Internel                                                                                                    |                                                       |
| Comptes d'utilisateurs     Comptes d'utilisateurs     Countar             | Centre Réseau et partage<br>Connexions distantes<br>c <sup>20</sup> Date at houre | Clavici     Control a porential     Employeement at autres capacurs | Modifier les paramèties de<br>parrage avancés                           | Afficher uns riscaux actifs                                                                         |                      | Type of sectors                                                                                                 | Se can averer al se décanacet                         |
| Exitution automaticue                                                     | Configence du Rumoau                                                              | Gestion des coulours                                                |                                                                         | see the second second                                                                               |                      | a de la partece                                                                                                 | Y LINE OF A LINE                                      |
| a de la companya de participadas<br>El tobres de la corre de notification | General of a second station                                                       | E lava                                                              |                                                                         | Muldior are particular of some                                                                      |                      | anna an tòsina                                                                                                  | 11                                                    |
| Options d'ergonomic                                                       | Getions d'indecation                                                              | P Options des cossists                                              |                                                                         | routeur ou un point d'ac                                                                            | cito.                | on to see all modifier, a                                                                                       | an a ann a chromogaire i                              |
| Options Internet<br>Périphériques et imprimantes                          | Cutils of administration                                                          | Fare fau Windows                                                    |                                                                         | Connecter-vous ou reconnecter-vous à une connexion de réseau sens fil, câbré, d'accès à dis<br>VOIN |                      |                                                                                                    | ens fil, cáblé, ciaccès à distanc                     |
| Programmes et le netionna i tés<br>Récupération                           | Programmas par défaut<br>Programmas par défaut                                    | 🗐 Reconnelsabace vocale<br>📷 Répolution des problèmes               |                                                                         | 🔩 Choise les options de pa                                                                          | ttage et de groupe   | e résident el                                                                                                   |                                                       |
| <ul> <li>Sauvogander et restouror</li> <li>Sientime</li> </ul>            | a∦ Son<br>I⊞ Ttipphone ctimaciam                                                  | <ul> <li>Souris</li> <li>Windows CardScope</li> </ul>               |                                                                         | Acceleration fich and et al.<br>In spin summers de parties                                          | ux imprimentes se    | trouvent sur c'autres or                                                                                        | cinateurs da restatu ou modifie                       |
| I Windows Defender                                                        | T Windows Upelate                                                                 |                                                                     |                                                                         | Resoudre les problemes                                                                              | in the distance of a | in an an an an an an an an an an an an an                                                                       | uleuraleurs de limerates                              |

- Cette fenêtre apparaît :

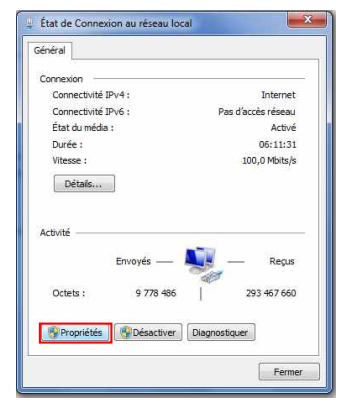

-Cliquer sur "propriétés".

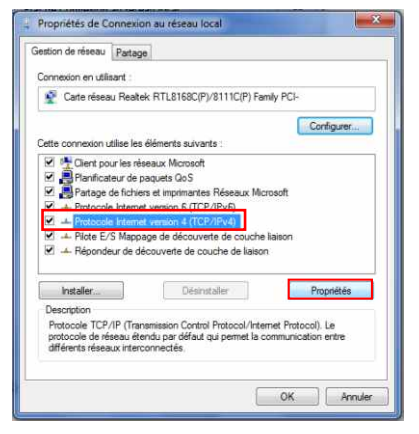

Cliquer sur "Protocole Internet version 4 (TCP/IPV4), puis "Propriétés"

| ineral                     | Configuration alternative                                                                    |                                         |                  |                     |                |
|----------------------------|----------------------------------------------------------------------------------------------|-----------------------------------------|------------------|---------------------|----------------|
| Les pa<br>réseau<br>approp | ramètres IP peuvent être dé<br>le permet. Sinon, vous deve<br>rriés à votre administrateur r | terminés auto<br>z demander l<br>éseau. | matiqu<br>es par | uement :<br>amètres | si votre<br>IP |
| 0                          | btenir une adresse IP autom                                                                  | atiquement                              |                  |                     |                |
| OU                         | tiliser l'adresse IP suivante :                                                              |                                         |                  |                     |                |
| Adn                        | esse IP :                                                                                    | 1                                       | - 25             | -8                  |                |
| Mas                        | que de sous-réseau :                                                                         |                                         | - ĉ              | - 5                 |                |
| Pas:                       | serelle par défaut :                                                                         | +                                       | +2               | 39                  |                |
| 00                         | btenir les adresses des <mark>se</mark> rve                                                  | eurs DNS aut                            | omatiq           | uement              |                |
| OU                         | tiliser l'adresse de serveur Di                                                              | NS suivante :                           |                  |                     |                |
| Serv                       | veur DNS préféré :                                                                           | 1                                       |                  | - 19                |                |
| Serv                       | /eur DNS auxiliaire :                                                                        | 1 V.                                    | 1                | 34                  |                |
|                            | /alider les paramètres en quit                                                               | itant                                   |                  | Av                  | ancé           |

- Cliquez sur l'option "*Utiliser l'adresse IP suivante:*" et fixez une adresse IP dans le même sous réseau que l'ODM (ex : 192.168.0.29).
- Cliquez sur OK puis de nouveau OK.

Votre adresse IP est maintenant fixe.

Vous pouvez désormais accéder à l'ODM540 (adresse IP par défaut 192.168.0.54) via un navigateur Web (ex : Firefox, Internet explorer).

⇒ Si vous utiliser votre ODM en **autonome**, vous pouvez maintenant visualiser les pages Web, qui vous permettront de le paramétrer.

3 http:// 192.168.0.54

⇒ Si vous utiliser votre ODM540 en réseau, vous devez poursuivre la procédure :

Dans le menu "**Configuration IP**" du serveur WEB choisissez une adresse IP dans la plage d'adresse IP disponible dans le sous-réseau de destination (réseau dans lequel l'ODM sera installé).

<u>Exemple :</u>

IP routeur : 192.168.1.1

IP ODM: 192.168.0.54

Si le masque de sous réseau du routeur est 255.255.255.0, l'ODM sera en dehors des adresses IP disponibles dans ce sous réseau.

Changer l'adresse IP de l'ODM par une adresse à l'intérieur du sous réseau (ex : 192.168.1.54)

Vous pouvez maintenant connecter l'ODM540 au routeur de destination.

Le PC utilisé pour exécuter cette procédure ne sera plus dans le sous réseau, veillez à le remettre dans sa configuration d'origine.

Ouvrer votre navigateur web, taper l'adresse IP de l'ODM dans la barre d'adresse, puis appuyer sur entrée.

Mttp:// 192.168.1.54

Vous pouvez maintenant visualiser les pages Web, vous permettant ainsi de paramétrer votre ODM 540.

Suite

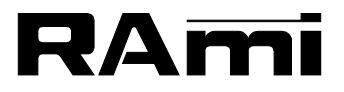

7 Rue Raoul Follereau 77600 BUSSY SAINT GEORGES - FRANCE Tél. : 33 (0)1 64 66 20 20- Fax : 33 (0)1 64 66 20 30 E-mail : rami@ramiaudio.com www.ramiaudio.com